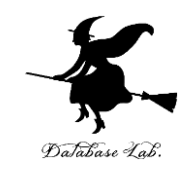

# 15 分を超えるビデオを YouTube で扱うとき

#### オンライン授業(ビデオ収録配信,ビデオ会議)

https://www.kkaneko.jp/cc/video/index.html

動画 URL: <u>https://www.youtube.com/watch?v=kea5UfBLQok</u>

金子邦彦

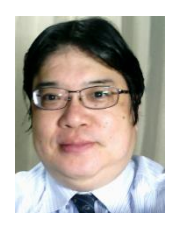

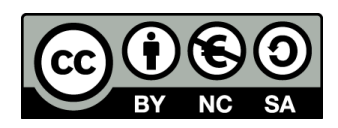

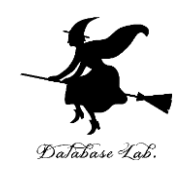

処理を中止しました 動画が長すぎます。長時間の動画をチャンネルで有効にする方法については、<u>詳細</u>をご確認ください

### ・YouTube で「**動画が長すぎます**」と表示され たとき

<u>YouTubeの15分制限を解除</u>

# YouTube の「アカウントの確認」

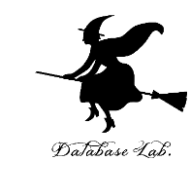

# ① Web ブラウザで, YouTube の「アカウントの確 認」のページを開く

#### https://www.youtube.com/verify

| 国を選択してください                         |     |
|------------------------------------|-----|
| 日本                                 |     |
| 確認コードの受け取り方法を指定してください。             |     |
| ● 電話の自動音声メッセージで受け取る<br>○ SMS で受け取る |     |
| 確認コードを受け取る言語を指定してください。             |     |
| 日本語言語を変更                           |     |
| 電話番号                               |     |
| 08019                              |     |
| 例: 070-1234-5678                   |     |
| 重要:1つの電話番号で確認できるアカウントは1年間に2つ       | までで |

# ② 受け取り方法を指定し, 電話番号を入れ,送信

## ③その後画面の指示に従う

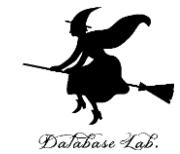

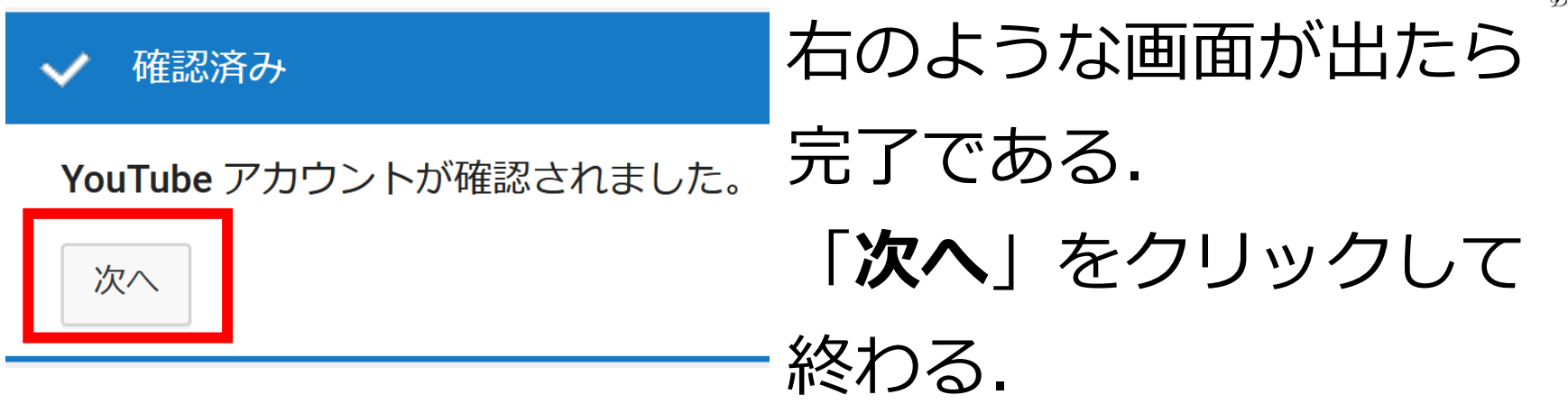